TEXAS INSTRUMENTS

## ALGEBRA II ACTIVITY 7: POPULATION GROWTH WITH "CALCUMITES" Tlalgebra.com

| <ul> <li>ACTIVITY OVERVIEW:<br/>In this activity we will</li> <li>Enter data about the ideal population growth of<br/>"calcumites"</li> <li>Set up a scatter plot and use regression to fit<br/>the data with an exponential model</li> <li>Enter data about the limited population growth<br/>of "calcumites"</li> <li>Set up a scatter plot and use regression to fit<br/>the data with a logistics model</li> </ul> | This is a pair of                                                              | of calcumites.  |
|----------------------------------------------------------------------------------------------------|--------------------------------------------------------------------------------|-----------------|
| Calcumites are little creatures that threaten to take<br>over the world. They come in pairs. Each pair mates<br>after they are one year old. They mate once a year.<br>Each year they produce one male/female pair. They<br>never die.                                                                                                    | Year                                                                           | Number of Pairs |
|                                                                                                    | 1                                                                              | 1               |
|                                                                                                    | 2                                                                              | 1               |
|                                                                                                    | 3                                                                              | 2               |
| The table change the number of acting of coloursities                                                                                                    | 4                                                                              | 3               |
| The table shows the number of pairs of calcumites                                                                                                    | 5                                                                              | 5               |
| continue?                                                                                                    | 6                                                                              | 8               |
| Press <u>STAT ENTER</u> . Type in the years 1-10 in <b>L1</b> and the number of pairs of calcumites in <b>L2</b> .                                                                                                    | L1 L2<br>5 5<br>6 8<br>7 13<br>8 21<br>9 34<br>10 55<br>L2(11) =               | L3 2            |
| Press WINDOW. Set the window as shown.                                                                                                    | WINDOW<br>Xmin=0<br>Xmax=11<br>Xscl=1<br>Ymin=0<br>Ymax=60<br>Yscl=5<br>Xres=1 |                 |

| Press 2nd[Y= to prepare to set up a plot. Press ENTER or 1 to access <b>Plot 1</b> .                                                                                                    | 317112005<br>■Plot10ff<br>                                                                                                    |
|----------------------------------------------------------------------------------------------------|----------------------------------------------------------------------------------------------------|
| Press ENTER to turn the plot <b>On</b> . Use the defaults for the remaining choices.                                                                                                    | Mark: Division (1997)                                                                                                    |
| Press GRAPH. Examine the plot.                                                                                                    |                                                                                                    |
| Press TRACE. Pick two points and calculate the slope<br>between them. Pick another pair of points and<br>calculate the slope. Do the slopes lead you to think a<br>linear model will be appropriate for this data? What<br>model might be appropriate? | P1:L1,L2 0<br> <br> <br>  0<br>  0<br>  0<br>  0<br>  0<br>  0<br>  0<br>  0<br>                                                   |
| Press STAT > to access the CALC menu. Select<br><b>ExpReg</b> by pressing 0 or by moving the cursor to it<br>and pressing ENTER. This will paste the command on<br>the home screen.                                                                    | EDIT <b>DEID</b> TESTS<br>41LinRe9(ax+b)<br>5:QuadRe9<br>6:CubicRe9<br>7:QuartRe9<br>8:LinRe9(a+bx)<br>9:LnRe9<br><b>2:</b> ExpRe9 |
| To instruct the calculator to run the regression on <b>L1</b><br>and <b>L2</b> and to put the resulting equation into Y <sub>1</sub> , press<br>2nd 1, 2nd 2, VARS ▶ 1 1.                                                                              | ExpReg L1,L2,Y1                                                                                                    |

| Press ENTER to execute.                                                                                     | ExpRe9<br>y=a*b^x<br>a=.4882960783<br>b=1.598311821<br>■                           |
|----------------------------------------------------------------------------------------------------|------------------------------------------------------------------------------------|
| Press GRAPH).                                                                                               |                                                                                    |
| Press WINDOW. Set the window as shown. This will allow examination of what happens over the first 20 years. | WINDOW<br>Xmin=0<br>Xmax=21<br>Xscl=1<br>Ymin=0<br>Ymax=7000<br>Yscl=500<br>Xres=1 |
| Press GRAPH. What is happening to the population?                                                           |                                                                                    |
| Press TRACE. Press A to trace Y1 instead of Plot 1.                                                         | Y1=.48829607834354*1.59_<br>X=0Y=.48829608 .                                       |
| Type 20 to instruct the calculator to jump to the point where $x = 20$ .                                    | Y1=.48829607834354*1.59_<br>                                                       |

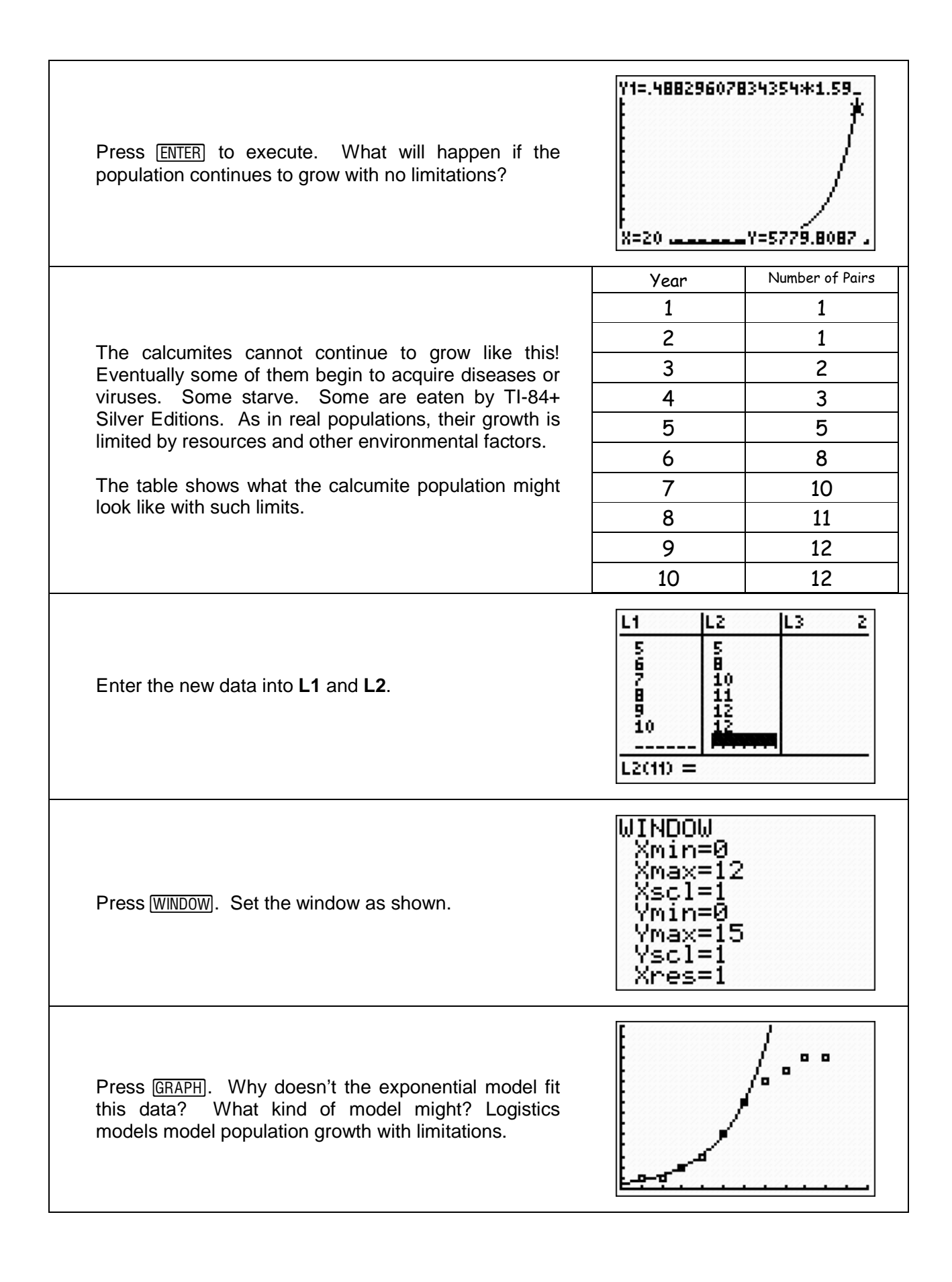

| Press <u>STAT</u> to access the CALC menu. Select<br><b>Logistic</b> by pressing <u>ALPHA APPS</u> (to access the letter<br>"B") or by moving the cursor to it and pressing <u>ENTER</u> .<br>This will paste the command on the home screen. | EDIT <b>Dile</b> TESTS<br>6†CubicRe9<br>7:QuartRe9<br>8:LinRe9(a+bx)<br>9:LnRe9<br>0:ExpRe9<br>A:PwrRe9<br><b>3:</b> Lo9istic |
|----------------------------------------------------------------------------------------------------|----------------------------------------------------------------------------------------------------|
| To instruct the calculator to run the regression on L1<br>and L2 and to put the resulting equation into $Y_2$ , press<br>2nd 1, 2nd 2, VARS > 12.                                                                                             | 9=a*b^x<br>a=.4882960783<br>b=1.598311821<br>Lo9istic L1,L2,Y<br>2∎                                                           |
| Press ENTER to execute.                                                                                                    | Lo9istic<br>9=c/(1+ae^(-bx))<br>a=61.62551145<br>b=.7667883962<br>c=12.5766262                                                |
| Press GRAPH. How do you think the population growth<br>will continue past 10 years? Why do you think the<br>population growth slows down before it levels off<br>instead of just ascending quickly and suddenly leveling<br>off?              |                                                                                                    |
| Press <u>WINDOW</u> . Set the window as shown. This will allow examination of what happens over the first 20 years.                                                                                                    | WINDOW<br>Xmin=0<br>Xmax=22<br>Xscl=1<br>Ymin=0<br>Ymax=100<br>Yscl=20<br>Xres=1                                              |

Press <u>GRAPH</u>. Describe the difference between the *ideal* growth (growth without limitations) and the *limited* growth.

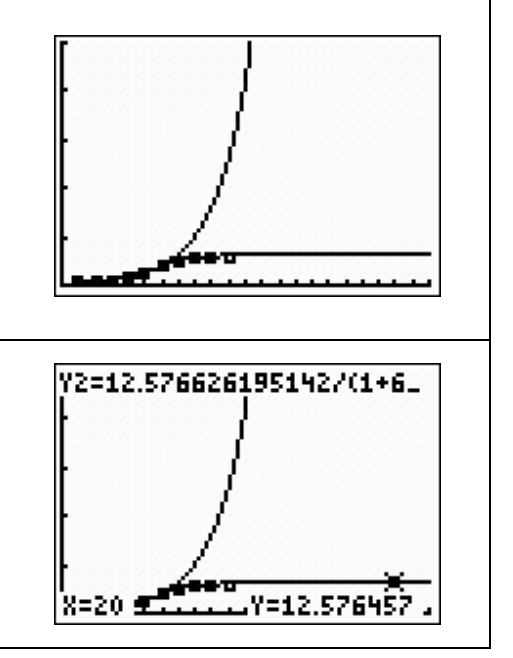

Press TRACE. Press  $\frown$  to trace **Y2** instead of **Plot 1**. Type 20 to instruct the calculator to jump to the point where x = 20. Press ENTER to execute. The maximum that a population can achieve with limitations is called its *carrying capacity*. What is the *carrying capacity* for this population?